#### ITVoyagers (itvoyagers.in) itvoyagers.in itvoyagers.in Study and implementation of identity management

### Click on link below.

# https://aws.amazon.com/console/

itvovagers in itvovagers in itvovagers in itvovagers.in itvovagers.in itvovagers.in

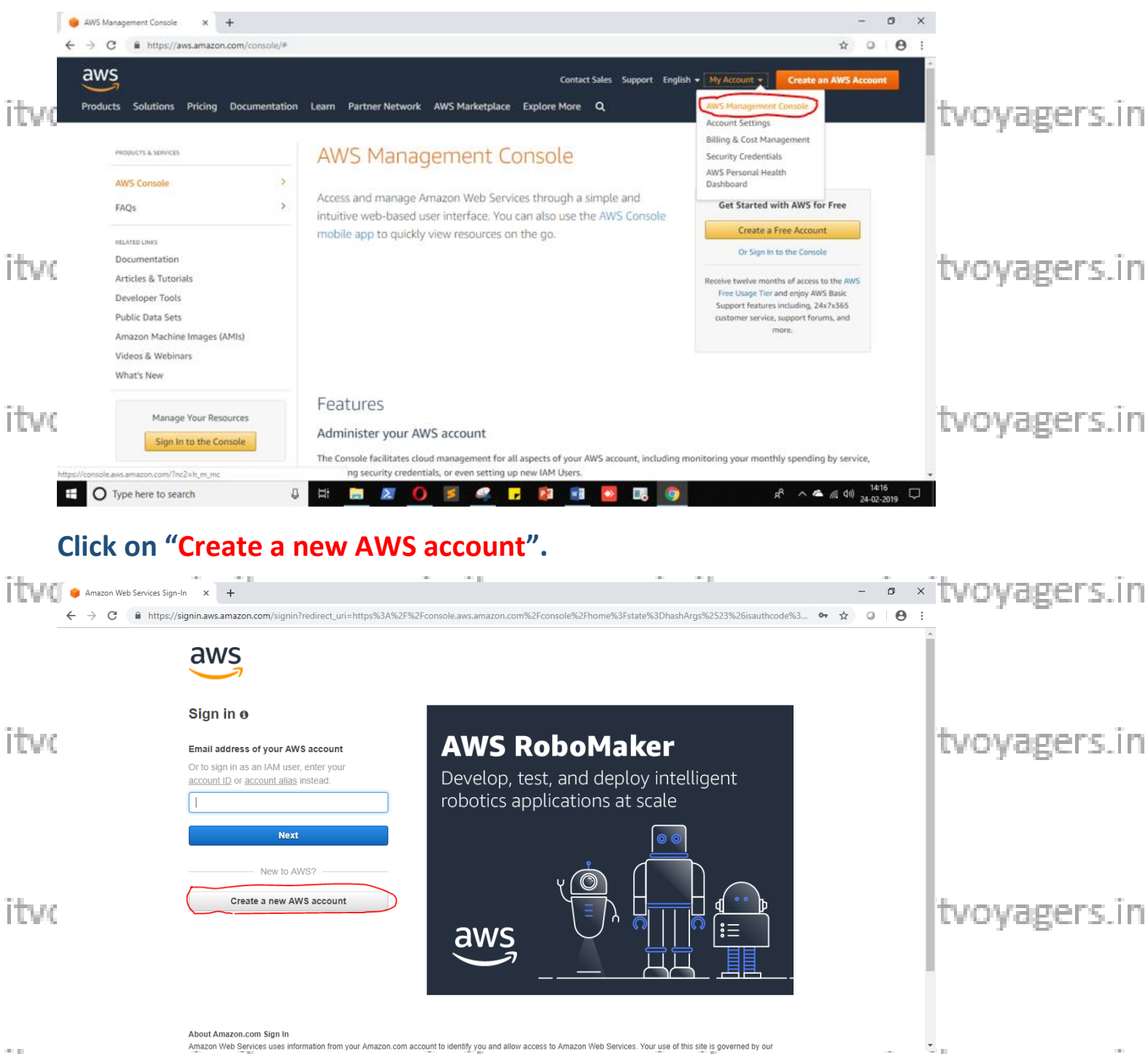

itvoyagers.in itvoyagers.in itvoyagers.in itvoyagers.in itvoyagers.in itvoyagers.in itvoyagers.in

| ITVoyag          | Signup x + https://portal.aws.amazon.com/billing/signup#/start                                                                                                    | ····· ··· ···                                                                                          | · · · · · · · · · · · · · · · · · · ·       |
|------------------|----------------------------------------------------------------------------------------------------|----------------------------------------------------------------------------------------------------|---------------------------------------------|
| aws              |                                                                                                    | Create an AWS account                                                                                  | English <del>v</del>                        |
| tve              | AWS Accounts Include<br>12 Months of Free Tier Access<br>Including use of Amazon EC2, Amazon S3, and Amazon DynamoDB                                                                     | Email address<br>rawoolvijay30@gmail.com<br>Password<br>Confirm password                               | tvoyagers.i                                 |
| vc               | Visit <b>aws.amazon.com/free</b> for full offer terms                                                                                                    | AWS account name  AWS account name Continue Sign in to an existing AWS account                         | tvoyagers.i                                 |
| VOVAP<br>Fill ot | ers in itvoyagers in it<br>her details (fake details) and                                                                                                    | Vovagers in itvov<br>click on "Create Acco                                                             | agers.in itvoyagers.i<br>unt and Continue". |
| ← → c (          | https://portal.aws.amazon.com/billing/signup#/account      Account type 0     Protessonal     Tull name     rawcol/ign      Company name     92      Phone number     605542051          | Personal                                                                                               | tvoyagers.i                                 |
| vc               | Country/Region<br>India<br>- *presentations, user share<br>Address<br>fator<br>Gity<br>State / Provinet and , unit, unit<br>State / Provinet or re<br>maharashta<br>Postal code<br>42932 | ny ngan salashor sama sa<br>Nga Shore etc.                                                             | tvoyagers.i                                 |
|                  | Anazar Imme Service<br>Agreement<br>Customer with a heat count<br>constat with Anazar Imped                                                                                              | V-L LL, Customer act laddress are now required to Service Prevales LLL (AUSPL). Service In required to |                                             |

### Now most curtail step AWS will ask for credit card details and other details.

You have to close the browser. itvoyagers.in itvoyagers.in itvoyagers.in itvoyagers.in itvoyagers.in

itvoyagers.in itvoyagers.in itvoyagers.in itvoyagers.in itvoyagers.in

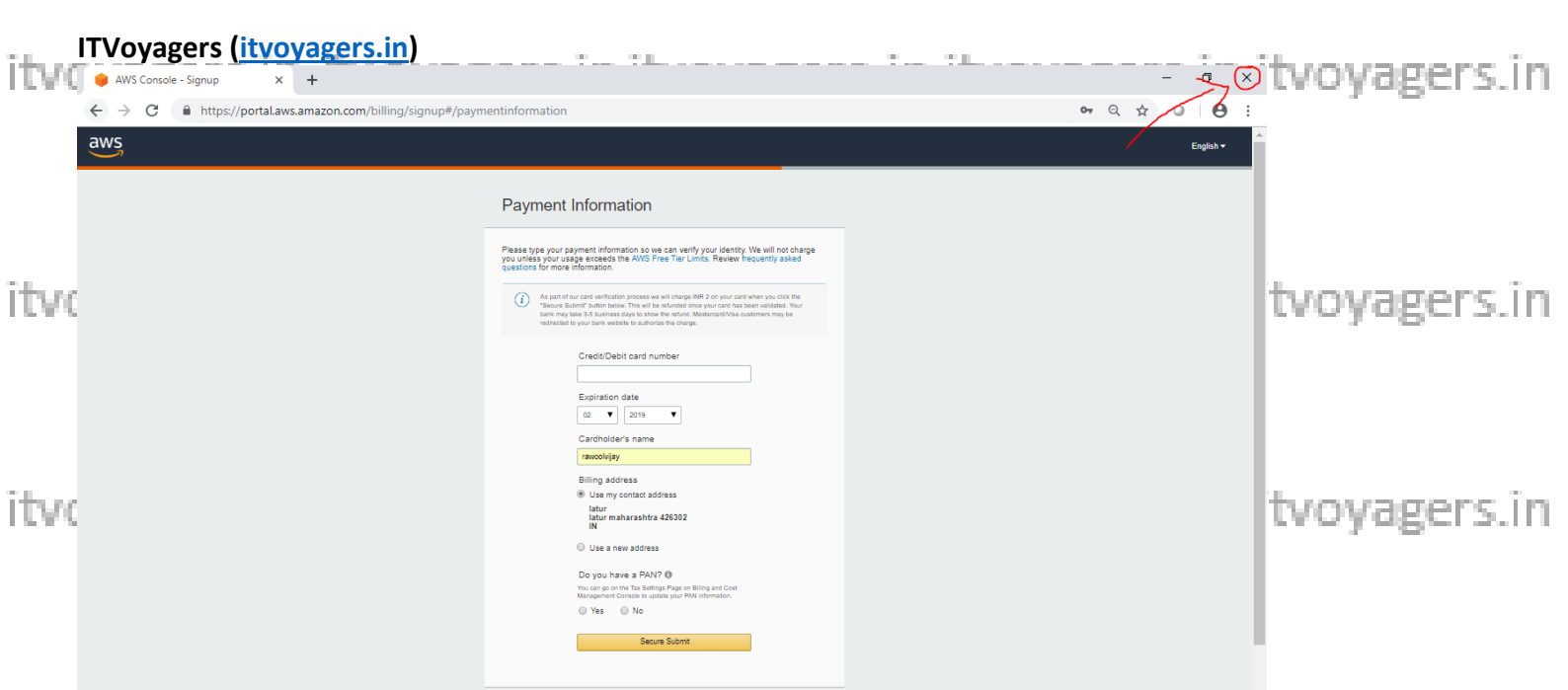

itvoyagers.in itvoyagers.in itvoyagers.in itvoyagers.in itvoyagers.in Now again navigate to link below.

# https://aws.amazon.com/console/

# tvoyagers.in itvoyagers.in itvoyagers.in itvoyagers.in itvoyagers.in

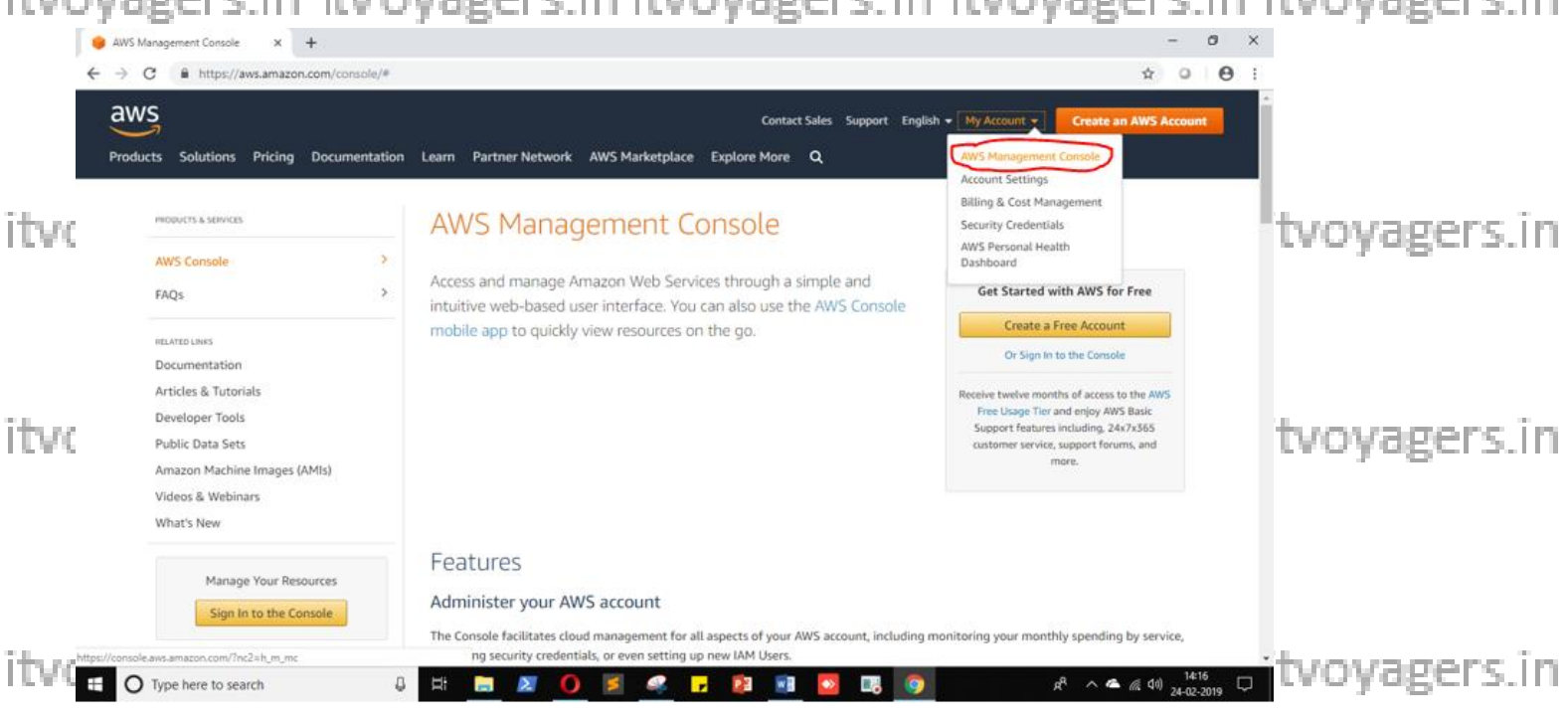

#### Enter your ID and click on "Next".

itvoyagers.in itvoyagers.in itvoyagers.in itvoyagers.in itvoyagers.in

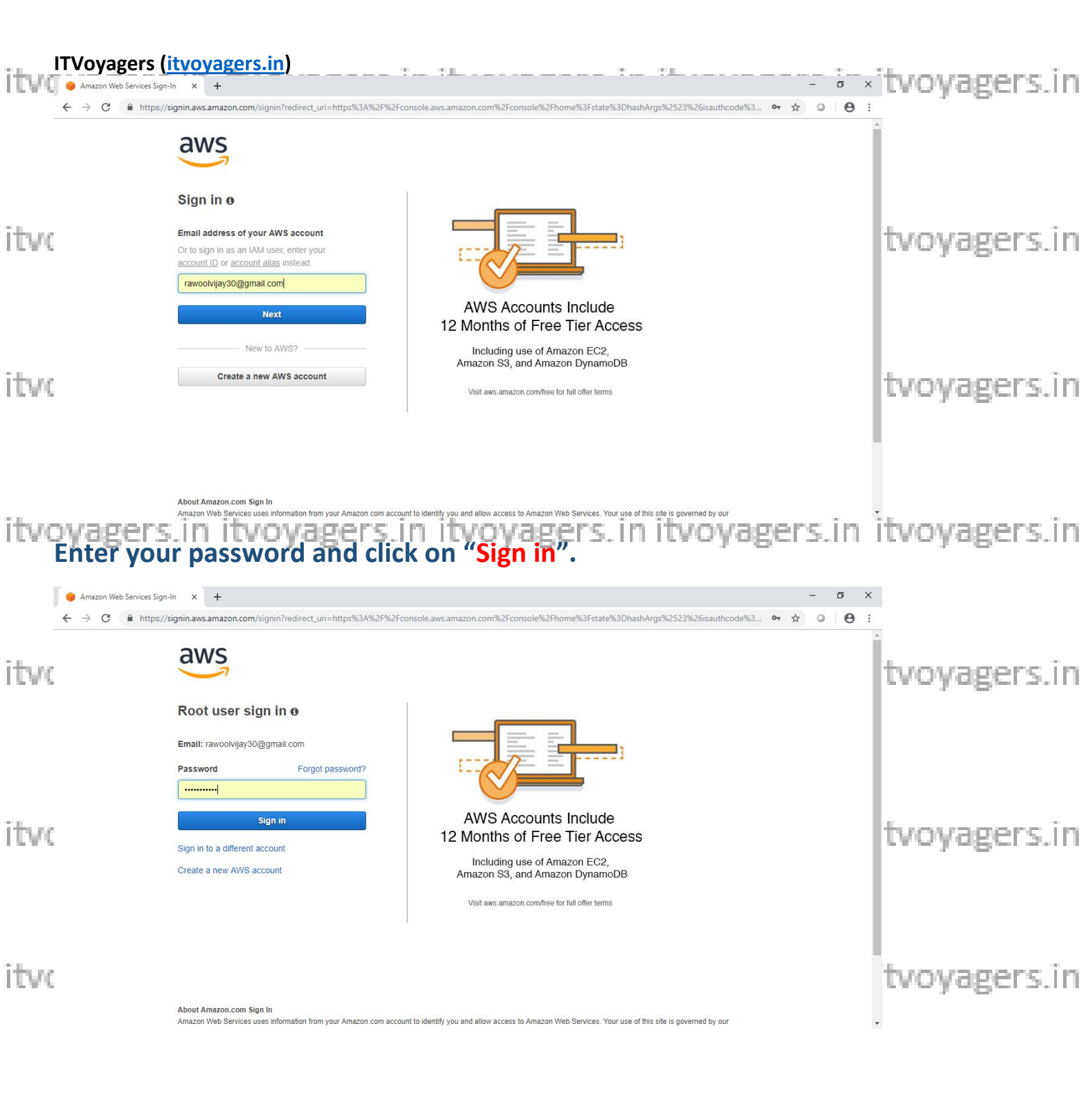

Now it will redirect you to home page without asking any other details. Now to itvoyagers in itvoyagers in itvoyagers in itvoyagers in itvoyagers. we have to add user and group and assign them privilages.

itvoyagers.in itvoyagers.in itvoyagers.in itvoyagers.in itvoyagers.in

| ITVoyag<br>AWS Managem | ers (itvoyagers.in)                                                                                                  |                                                                                                    | - 0 ×     | itvoyagers.in |
|------------------------|----------------------------------------------------------------------------------------------------|----------------------------------------------------------------------------------------------------|-----------|---------------|
| <br>                   | https://us-east-2.console.aws.amazon.com/console/home?region=us-east-2#                                              |                                                                                                    | ☆ ◎ ⊖ :   | A             |
| aws                    | Services v Resource Groups v 🖈                                                                                       | Û, rawoolvijay → Ohio →                                                                               | Support 👻 |               |
| itve                   | AWS services                                                                                                    | Access resources on the go                                                                            |           | tvoyagers.in  |
|                        | Find Services<br>You can enter names, keywords or acronyms.<br>Q Example: Relational Database Service, database, RDS | Access the Management Console using the AWS<br>Console Mobile App. Learn more                         |           |               |
|                        | ✓ Recently visited services ① IAM                                                                                    | Explore AWS                                                                                           |           |               |
| itvo                   | ► All services                                                                                                    | Amazon SageMaker<br>Build, train, and deploy machine learning<br>models. Learn more 🔀                 |           | tvoyagers.in  |
|                        | Build a solution<br>Get started with simple wizards and automated workflows.                                         | AWS Marketplace<br>Find, buy, and deploy popular software products that run on<br>AWS. Learn more [2] |           |               |
| itvoyage               | Launch a virtual machine Build a web app Build using virtual servers                                                 | Amazon RDS<br>agers.in itvoyage                                                                       | rs.in     | itvoyagers.in |

# Go to "My Security Credentials".

| AWS Ma | nsgement Console × +                                                                                                    | 3                                                                                                    | • • • • • • • • • • • • • • • • • • • |
|--------|----------------------------------------------------------------------------------------------------|----------------------------------------------------------------------------------------------------|---------------------------------------|
| aw     | S Services -> Resource Groups -> 🔭                                                                                                    | 🏠 rawoolvijay 🔺 Ohio 🗸                                                                                | Support +                             |
|        | AWS Management Console                                                                                                    | My Account<br>My Organization<br>My Billing Dashboard                                                 |                                       |
|        | AWS services                                                                                                    | Access resources Sign Out                                                                             |                                       |
| itvo   | Find Services You can enter names, keywords or acronyms. Q. Example: Relational Database Service, database, RDS                                                       | Access the Management Console using the AWS<br>Console Mobile App. Learn more                         | tvoyagers.in                          |
|        | <ul> <li>Recently visited services</li> <li>IAM</li> </ul>                                                                                                    | Explore AWS                                                                                           |                                       |
| itvo   | ► All services                                                                                                    | Build, train, and deploy machine learning models. Learn more 🖸                                        | tvoyagers.in                          |
|        | Build a solution<br>Get started with simple wizards and automated workflows.                                                                                          | AWS Marketplace<br>Find, buy, and deploy popular software products that run on<br>AWS. Learn more [2] |                                       |
|        | Launch a virtual machine         Build a web app         Build using virtual servers           With EC2         With Electric Reserved         With Electric Reserved | Amazon RDS                                                                                            |                                       |

itvoyagers.in itvoyagers.in itvoyagers.in itvoyagers.in itvoyagers.in

itvoyagers.in itvoyagers.in itvoyagers.in itvoyagers.in itvoyagers.in

#### 

| a na ar ail  | IAM Management Console                                                                                                    | × +                                                                                                    |                                                                                                    | - 1 1                                                                                         | - a ×                                                                            | itvoyagers.in                |
|--------------|----------------------------------------------------------------------------------------------------|----------------------------------------------------------------------------------------------------|----------------------------------------------------------------------------------------------------|-----------------------------------------------------------------------------------------------|----------------------------------------------------------------------------------|------------------------------|
|              | ← → C A https://<br>aWS serv                                                                                                    | onsole.aws.amazon.com/iam/home?region=us-east-2                                                                                                    | 2#/security_credentials                                                                                           | Ó rawooluitay z G                                                                             | ☆ 0 8 :                                                                          |                              |
|              |                                                                                                    | Your Security Credentials                                                                                                    |                                                                                                    |                                                                                               |                                                                                  | •                            |
|              | Search IAM                                                                                                    | Use this page to manage the credentials for your a                                                                                                    | AWS account. To manage credentials for AWS Identity and                                                           | Access Management (IAM) users, use the IAI                                                    | A Console .                                                                      |                              |
|              | Dashboard                                                                                                    | To learn more about the types of AWS credentials                                                                                                    | and how they're used see AWS Security Credentials in A                                                            | WS General Reference                                                                          |                                                                                  |                              |
|              | Groups                                                                                                    |                                                                                                    |                                                                                                    |                                                                                               |                                                                                  |                              |
| ITVC.        | Users                                                                                                    |                                                                                                    |                                                                                                    |                                                                                               |                                                                                  | tvovagers.in                 |
|              | Roles<br>Policies                                                                                                    | You use an email address and password to sig<br>create a password that contains many character                                                                                                    | on in to secure pages on AWS, such as the AWS Managen<br>ers, including numbers and punctuation. Store your passw | nent Console, AWS Forums, and AWS Support<br>ord securely, do not share it, and change it per | . For your protection, odically.                                                 | , 0                          |
|              | Identity providers                                                                                                    | Click here to change the password, name, or e                                                                                                    | email address for your root AWS account.                                                                          |                                                                                               |                                                                                  |                              |
|              | Credential report                                                                                                    | <ul> <li>Multi-factor authentication (MFA)</li> </ul>                                                                                                    |                                                                                                    |                                                                                               |                                                                                  |                              |
|              | •                                                                                                    | <ul> <li>Access keys (access key ID and set</li> </ul>                                                                                                    | ecret access key)                                                                                                 |                                                                                               |                                                                                  |                              |
|              | Encryption keys                                                                                                    | <ul> <li>CloudFront key pairs</li> </ul>                                                                                                    |                                                                                                    |                                                                                               |                                                                                  | 1                            |
| ITVC.        |                                                                                                    | <ul> <li>X.509 certificate</li> </ul>                                                                                                    |                                                                                                    |                                                                                               |                                                                                  | tvoyagers.in                 |
|              |                                                                                                    | <ul> <li>Account identifiers</li> </ul>                                                                                                    |                                                                                                    |                                                                                               |                                                                                  |                              |
| ITVC<br>I    | Click on "     AM Management Console     ← → C ▲ https://                                                                                                    | Users".                                                                                                    | s.in itvoyager                                                                                                    | s. In itvoyag                                                                                 | gers.in                                                                          | itvoyagers.in                |
|              | aws san                                                                                                    | × + onsole.aws.amazon.com/iam/home?region=us-east-2                                                                                                    | 2#/users                                                                                                    | O rawaalijay z o                                                                              | - ⊡ X<br>☆ ○   ⊖ :                                                               |                              |
| itua         | aws Serv                                                                                                    | × + onsole.aws.amazon.com/iam/home?region=us-east-? ces × Resource Groups × *                                                                                                    | 2#/users                                                                                                    | 🗘 rawoolvijay 🗸 G                                                                             | - G X                                                                            | tuoupgors in                 |
| itvo         | aws         Serv           Search IAM                                                                                                    | × + onsole.aws.amazon.com/iam/home?region=us-east-2 ces v Resource Groups v 1 Add user Delete user                                                                                                    | 2#/users                                                                                                    | ậ rawoolvijay → G                                                                             | - □ ×<br>☆ ○   ⊖ :<br>Nobal × Support ×                                          | tvoyagers.in                 |
| itvo         | Search IAM                                                                                                    | <ul> <li>+</li> <li>onsole.aws.amazon.com/iam/home?region=us-east-i</li> <li>ces          <ul> <li>Resource Groups              <ul></ul></li></ul></li></ul>                                                                                                    | 2#/users                                                                                                    | rawoolvijay → C                                                                               | - □ ×<br>☆ ○ ● E :<br>lobal × Support ×<br>C ◆ ●<br>Showing 0 results            | tvoyagers.in                 |
| itvo         | AWS     Serv       Search IAM     Image: Component of the service of the service of  | <ul> <li>+</li> <li>onsole.aws.amazon.com/iam/home?region=us-east-/</li> <li>ces          <ul> <li>Resource Groups              <ul></ul></li></ul></li></ul>                                                                                                    | 2#/users ups Access key age                                                                                       |                                                                                               | - O X<br>A O O :<br>Iobal - Support -<br>C O O<br>Showing 0 results<br>MFA       | tvoyagers.in                 |
| itvo         | Search IAM<br>Dashboard<br>Groups<br>Users                                                                                                    | <ul> <li>+</li> <li>onsole.aws.amazon.com/iam/home?region=us-east-2</li> <li>ces          <ul> <li>Resource Groups</li> <li>*</li> </ul> </li> <li>Add user</li> <li>Delete user</li> <li>Q. Find users by username or access key</li> <li>User name          <ul> <li>Groups</li> <li>Groups</li> </ul> </li> </ul> | 2#/users ups Access key age There are no IAM users. Learn mo                                                      | A rawoolvijay → C     Password age     Last activity     re                                   | −                                                                                | tvoyagers.in                 |
| itvo         | AWS     Serv       Search IAM     Image: Constraint of the service of the service of | <ul> <li>+</li> <li>onsole.aws.amazon.com/iam/home?region=us-east-2</li> <li>ces &lt; Resource Groups &lt; *</li> <li>Add user</li> <li>Delete user</li> <li>Q. Find users by username or access key</li> <li>User name &lt; Groups</li> </ul>                                                                       | 2#/users ups Access key age There are no IAM users. Learn mo                                                      | A rawoolvijay → C       Password age     Last activity       re                               | −                                                                                | tvoyagers.in                 |
| itvo         | Search IAM<br>Dashboard<br>Groups<br>Users<br>Roles<br>Policies<br>Identity providers                                                                                                    | <ul> <li>+</li> <li>onsole.aws.amazon.com/iam/home?region=us-east-i</li> <li>ces          <ul> <li>Resource Groups</li> <li>Add user</li> <li>Delete user</li> <li>Q. Find users by username or access key</li> <li>User name              <ul></ul></li></ul></li></ul>                                             | 2#/users ups Access key age There are no IAM users. Learn mod                                                     | A rawoolvijay → c       Password age       Last activity       re                             | - © X<br>& • • • • •<br>Nobal × Support ×<br>C • • •<br>Showing 0 results<br>MFA | tvoyagers.in                 |
| itvo         | WS         Serv           Search IAM         Image: Component of the service of the service of the servi           | <ul> <li>+</li> <li>onsole.aws.amazon.com/iam/home?region=us-east-/</li> <li>ces          <ul> <li>Resource Groups              <ul></ul></li></ul></li></ul>                                                                                                    | 2#/users ups Access key age There are no IAM users. Learn mod                                                     | Password age     Last activity                                                                | - C X<br>C O O :<br>Iobal × Support ×<br>C O O O<br>Showing 0 results<br>MFA     | tvoyagers.in                 |
| itvo         | Search IAM<br>Dashboard<br>Groups<br>Users<br>Roles<br>Policies<br>Identity providers<br>Account settings<br>Credential report                                                                                                    | <ul> <li>+</li> <li>onsole.aws.amazon.com/iam/home?region=us-east-icces</li> <li>Resource Groups</li> <li>Add user</li> <li>Delete user</li> <li>Q. Find users by username or access key</li> <li>User name</li> <li>Groups</li> </ul>                                                                               | 2#/users ups Access key age There are no IAM users. Learn mod                                                     |                                                                                               | - O X<br>C O O :<br>Showing 0 results<br>MFA                                     | tvoyagers.in                 |
| itvo         | Search IAM Dashboard Groups Users Roles Policies Identity providers Account settings Credential report                                                                                                    | <ul> <li>+</li> <li>ces &lt; Resource Groups &lt; *</li> <li>Add user Delete user</li> <li>Q. Find users by username or access key</li> <li>User name &lt; Groups</li> </ul>                                                                                                    | 2#/users ups Access key age There are no IAM users. Learn mo                                                      | A rawoolvijay →     C       Password age     Last activity       re                           | - ○ × kobal ▼ Support ▼ C ♥ 0 Showing 0 results MFA                              | tvoyagers.in                 |
| itvo         | WS     Serv       Search IAM     Dashboard       Dashboard     Groups       Users     Roles       Policies     Identity providers       Account settings     Credential report       Encryption keys                                                                                                    | <ul> <li>+</li> <li>onsole.aws.amazon.com/iam/home?region=us-east-2</li> <li>ces &lt; Resource Groups &lt; *</li> <li>Add user</li> <li>Delete user</li> <li>Q. Find users by username or access key</li> <li>User name &lt; Groups</li> </ul>                                                                       | 2#/users ups Access key age There are no IAM users. Learn mod                                                     | A rawoolvijay → c       Password age       Last activity       re                             | - O × ★ O O : Robal * Support * C ◆ O Showing 0 results MFA                      | tvoyagers.in                 |
| itvo         | Search IAM Dashboard Groups Users Roles Policies Identity providers Account settings Credential report Encryption keys                                                                                                    | <ul> <li>+</li> <li>ces &lt; Resource Groups &lt; *</li> <li>Add user Delete user</li> <li>Q. Find users by username or access key</li> <li>User name &lt; Groups</li> </ul>                                                                                                    | 2#/users ups Access key age There are no IAM users. Learn mod                                                     | A rawoolvijay → C       Password age       Last activity                                      | - O × ★ O O E : Nobal × Support × C ◆ O Showing 0 results MFA                    | tvoyagers.in                 |
| itvo         | WS     Serv       Search IAM     Dashboard       Dashboard     Groups       Users     Roles       Policies     Identity providers       Account settings     Credential report       Encryption keys                                                                                                    | × +<br>onsole.aws.amazon.com/iam/home?region=us-east-/<br>ces ∨ Resource Groups ∨ ↑<br>Add user Delete user<br>Q Find users by username or access key<br>User name ▼ Grou                                                                                                    | 2#/users ups Access key age There are no IAM users. Learn mod                                                     | A rawoolvijay →     C       Password age     Last activity                                    | - ○ × ★ ○ ● : Iobal × Support × C ◆ ● Showing 0 results MFA                      | tvoyagers.in                 |
| itvo         | Search IAM Dashboard Groups Users Roles Policies Identity providers Account settings Credential report Encryption keys                                                                                                    | × + onsole.aws.amazon.com/iam/home?region=us-east ces ∨ Resource Groups ∨ ★ Add user Delete user Q Find users by username or access key User name ▼ Grou                                                                                                    | 2#/users ups Access key age There are no IAM users. Learn mo                                                      | rawoolvijay - C Password age Last activity re                                                 | - O X                                                                            | tvoyagers.in                 |
| itva<br>itva | WS     Serv       Search IAM     Dashboard       Groups     Users       Roles     Policies       Identity providers     Account settings       Credential report     Encryption keys                                                                                                    | <ul> <li>+</li> <li>ces &lt; Resource Groups &lt; *</li> <li>Add user Delete user</li> <li>Q. Find users by username or access key</li> <li>User name * Groups</li> </ul>                                                                                                    | 2#/users ups Access key age There are no IAM users. Learn mo                                                      | A rawoolvijay →     C       Password age     Last activity       re                           | − ○ × kobal × Support × C ♦ 0 Showing 0 results MFA                              | tvoyagers.in<br>tvoyagers.in |

Click on "Add user".

Feedback 🔇 English

Enter the name for the user. Check the check box in front of "Programmatic it voyagers in it voyagers in it voyagers.in it voyagers.in access" and "AWS Management Console access".

itvoyagers.in itvoyagers.in itvoyagers.in itvoyagers.in itvoyagers.in

| II VOYd<br>PIAM Manage                                                                                                    | gener Console x +                                                                                                    | <ul> <li>• × tvovagers.</li> </ul>                                                                                                    |
|----------------------------------------------------------------------------------------------------|----------------------------------------------------------------------------------------------------|----------------------------------------------------------------------------------------------------|
| $\leftrightarrow$ $\rightarrow$ G                                                                                                    | https://console.aws.amazon.com/iam/home?region=us-east-2#/users\$new?step=details                                                                                                    | ☆ ♀ ● :                                                                                                    |
| aws                                                                                                    | Services v Resource Groups v 🖌 🗘 raw                                                                                                    | roolvijay 🗸 Global 🖌 Support 🗸                                                                                                    |
|                                                                                                    | Add user                                                                                                    | 4 5                                                                                                    |
|                                                                                                    | Set user details                                                                                                    |                                                                                                    |
| 16                                                                                                    | You can add multiple users at once with the same access type and permissions. Learn more                                                                                                    | tyoyagers                                                                                                    |
|                                                                                                    | User name* TVoyagers                                                                                                    | crojogers.                                                                                                    |
|                                                                                                    | Select AWS access type                                                                                                    |                                                                                                    |
|                                                                                                    | Select how these users will access AWS. Access keys and autogenerated passwords are provided in the last step. Learn more                                                                                                    |                                                                                                    |
| /(                                                                                                    | Access type <sup>*</sup> Programmatic access<br>Enables an access key ID and secret access key for the AWS API, CLI, SDK, and<br>other development tools.                                                                                                    | tvoyagers.                                                                                                    |
|                                                                                                    | Enables a <b>password</b> that allows users to sign-in to the AWS Management Console.                                                                                                    |                                                                                                    |
|                                                                                                    | * Required Cancel Next: P                                                                                                    | ermissions                                                                                                    |
| Feedbac     Scroll                                                                                                    | ex © English (US) © 2008-2019, Amazon Internet Services Private L1d. or its atfliates. All rog<br>I down and select "Custom password" and enter                                                                                                    | The reserved Privacy Policy Terms of Use<br>DY agens. In Itvoyagens.<br>The password for the new                                                                                                    |
| Feedback     Scroll     USER a                                                                                                    | ex  Console Console Co | Privacy Policy Terms of Use<br>The password for the new<br>- • ×                                                                                                    |
| € Feedback                                                                                                    | etc @ English (US)       2000 - 2019, Amazon Internet Services Private Lid. or its atfluiates. All right         I down and select "Custom password" and enter         and click on "Next: Permissions".         gement Console       x         *         * https://console.aws.amazon.com/iam/home?region=us-east-2#/usersSnew?step=details                                                                                                    | A the reserved Privacy Policy Terms of Use                                                                                                    |
| ▼ Feedback Scroll User a ( AM Manage ( → C aws                                                                                                    | etc @ English (US)       2000 - 2019, Amazon Internet Services Private Lid or its atfluiates. All right         Comparing and select "Custom password" and enter         and click on "Next: Permissions".         gement Console       * +         https://console.aws.amazon.com/iam/home?region=us-east-2#/users\$new?step=details         Service * Resource Groups * *       * 1         © Add another user                                                                                                    | Alt reserved Privacy Policy Terms of Use<br>The password for the new<br>- • ×<br>• * • • • • • • •<br>rootvijay • Global × Support *                                                                                                    |
| € Feedbar<br>Scroll<br>USER a<br>(€ AM Manage<br>(€ → C<br>()<br>()<br>()<br>()<br>()<br>()<br>()<br>()<br>()<br>()<br>()<br>()<br>()                                                                                                    | etc @ English (US)       2000 - 2019, Amazon Internet Services Private Lid or its antilates. All right         Conserved       And enter         and click on "Next: Permissions".         gement Console       * +         https://console.aws.amazon.com/lam/home?region=us-east-2#/users\$new?step=details         Service       Resource Groups       *         © Add another user         Select AWS access type                                                                                                    | Alt reserved Privacy Policy Terms of Use                                                                                                    |
| € Feedbac<br>Scroll<br>USER C<br>€ AM Manage<br>€ → C<br>aws                                                                                                    | etc @ English (US)       2000 - 2019, Amazon Internet Services Private Lid or its atflutates. All right         down and select "Custom password" and enter         and click on "Next: Permissions".         gement Console       * +            • https://console.aws.amazon.com/jam/home?region=us-east-2#/usersSnew?step=details         Services       Resource Groups       *         © Add another user         Select AWS access type         Setect how these users will access AWS. Access keys and autogenerated passwords are provided in the last step. Learn more                                                                                                    | Alt reserved Privacy Policy Terms of Use<br>The password for the new<br>- • ×<br>• • • • • • • • • • • • • • • • • • •                                                                                                     |
| € Feedbac<br>Scroll<br>USER a<br>( Manage<br>← → C<br>WS                                                                                                    | etcess type         Conserved Advances                                                                                                    | Alt reserved Privacy Policy Terms of Use<br>THE PASSENG FOR THE NEW<br>- • ×<br>• × • • • • • • • • • • • • • • • • • •                                                                                                    |
| Peedbac Scroll USET 6 IAM Manage € ⇒ C C C                                                                                                    | Atd another user     Select AWS access type     Select how these users will access AWS. Access keys and autogenerated passwords are provided in the last step. Learn more     Atd another user     Select how these users will access AWS. Access keys and autogenerated passwords are provided in the last step. Learn more     Access type     Select how these users will access AWS. Access keys and autogenerated passwords are provided in the last step. Learn more     Access type     Select how these users will access AWS. Access keys and autogenerated passwords are provided in the last step. Learn more     Access type     Select how these users will access AWS. Access keys and autogenerated passwords are provided in the last step. Learn more     Access type     Select how these users will access AWS. Access keys and autogenerated passwords are provided in the last step. Learn more     Access type     Select how these users will access AWS. Access keys and autogenerated passwords are provided in the last step. Learn more     Access type     Select how these users will access AWS. Access keys and autogenerated passwords are provided in the last step. Learn more     Access type     Avs Management Console access     Enables an access key for the AWS API, CLI, SDK, and     other development tools.     AWS Management Console access     Enables an apassword that allows users to sign-in to the AWS Management Console.                                                                                                    | Alter Caseved Privacy Palacy Terms of Use<br><b>A CASE AND TO A CASE AND A CASE AND A CASE A</b> |
| Feedback                                                                                                    | exerce in particular <b>Console password Console password C</b>                                                                                                    | Trans of Use<br>Transformed for the new<br>- • ×<br>• • • • • • • • •<br>troyagers<br>troyagers                                                                                                    |
| Peedback Scroll USE I AM Manage € → C WS                                                                                                    | Image: Section of the section of the section of th                                | Terms of Use<br>Vagers. In twoyagers<br>the password for the new<br>- • * • • • • • • • •<br>twoyagers.<br>twoyagers.                                                                                                    |
| Peedback Covale Scroll User a ( ≥ M Manage ( ≥ C ( ≥ C ( | Image: Conscient and select "Custom password" and enter the select and enter the select and the select and the select and the s            | Transiend Privacy Policy Terms of Use<br>TYARGERS. In twoyagers.<br>TYARGERS. In twoyagers.<br>TYARGERS. In twoyagers.<br>TYARGERS. In twoyagers.<br>TYARGERS. In two agers.                                                                                                    |

itvovagers in itvovagers in it

itvoyagers.in itvoyagers.in itvoyagers.in itvoyagers.in itvoyagers.in

| IAM Manageme                                        |                                                                                                    |                                                                  |                                                                                                    |                                                                                                    |                                                                                                    |                                                                                                    |                         |                            |
|-----------------------------------------------------|----------------------------------------------------------------------------------------------------|------------------------------------------------------------------|----------------------------------------------------------------------------------------------------|----------------------------------------------------------------------------------------------------|----------------------------------------------------------------------------------------------------|----------------------------------------------------------------------------------------------------|-------------------------|----------------------------|
| ⇒ c í<br>aws                                        | https://console.aws.amazon.com/iam/ho Services ~ Resource Groups                                                                                                    | me?region=us-east-2#/u                                           | sers\$new?step=permissions                                                                                                    | s&accessKey&login&userNames=ITVoy                                                                                                    | agers&passwordReset&passwo                                                                                                    | r 🕶 🚖 📿<br>Global 👻 Supp                                                                                                    | ort •                   |                            |
| Ú                                                   | Auu นระเ                                                                                                    |                                                                  |                                                                                                    | (1)                                                                                                    | 2 (3) (4) (5)                                                                                                    |                                                                                                    | •                       |                            |
|                                                     | <ul> <li>Set permissions</li> </ul>                                                                                                    |                                                                  |                                                                                                    |                                                                                                    |                                                                                                    |                                                                                                    | - 1                     |                            |
|                                                     | Add user to group                                                                                                    | Copy pe<br>existing                                              | rmissions from<br>user                                                                                                    | Attach existing policies<br>directly                                                                                                    |                                                                                                    |                                                                                                    | t                       | /oyage                     |
|                                                     | Get started with<br>You haven't created<br>access, or your custo<br>Create group                                                                                                    | groups<br>any groups yet. Using gro<br>om permissions. Get start | oups is a best-practice way<br>led by creating a group. Lea                                                                                                    | to manage users' permissions by job fu<br>am more                                                                                                    | nctions, AWS service                                                                                                    |                                                                                                    |                         |                            |
|                                                     | <ul> <li>Set permissions both</li> </ul>                                                                                                    | undary                                                           |                                                                                                    |                                                                                                    |                                                                                                    |                                                                                                    | ť                       | /oyage                     |
|                                                     |                                                                                                    |                                                                  |                                                                                                    |                                                                                                    |                                                                                                    |                                                                                                    | _                       |                            |
| Feedback                                            | © English (US)<br>ETS.IN ITVO<br>Ving window V                                                                                                    | /agers<br>villappe                                               | er.                                                                                                    | cancel<br>-2019, Amazon Internet Services Private Ltd<br>DY agens. II                                                                                                    | Previous Next: Tags<br>or its affiliates. All rights reserved.                                                                                                    | Privacy Policy T                                                                                                    | rms of Use              | /oyage                     |
| Feedback<br>I C C C C C C C C C C C C C C C C C C C | English (US)      ETS.IN ITVOV      ving window      +      https://console.aws.amazon.com/iam/ho      Services ~ Resource Groups      Create group                                                                                                    | me?region=us-east-2#/u                                           | e 2008<br>CIN ILVO<br>Ear.<br>sers\$new?step=permissions                                                                                                    | Cancel<br>- 2019, Amazon Internet Services Private Ltd<br>DYBECTS. II<br>s&accessKey&login&userNames=ITVoy                                                                                                    | Previous Next: Tags<br>or its affiliates. All rights reserved.                                                                                                    | Privacy Policy Tr<br>Privacy Policy Tr<br>Privacy Polic | erms of Use             | ovage                      |
| Feedback<br>IIIIIIIIIIIIIIIIIIIIIIIIIIIIIIIIIIII    | English (US)      English (US)      English (US)      English (US)      English (US)      ent Console × +      https://console.aws.amazon.com/iam/ho      Services × Resource Groups      Create group      Create group and select the policies to be your custom permissions. Learn more      Group name      Create policy 2 Refresh                                                                                                    | me?region=us-east-2#/u                                           | e 2008                                                                                                    | Cancel - 2019, Amazon Internet Services Private Ltd DYGBCTS.II -& -& -& -& -& -& -& -& -& -& -& -& -&                                                                                                    | Previous     Next: Tags       or its affiliates. All rights reserved.     IIIIVOYA       agers&tpasswordReset&password     Arawoolvijay ~       xawoolvijay ~     xawoolvijay ~                                                                                                    | Privacy Policy Tr                                                                                                    | erms of Use             | /oyage<br>/oyage           |
| Feedback<br>IAM Manageme<br>→ C<br>WS               | English (US) English (US) English (US) English (US) Interview of the policies of the policies | e attached to the group. U                                       | © 2008<br>Contractions<br>Sers\$new?step=permissions                                                                                                    | Cancel                                                                                                    | Previous     Next: Tags       or its affiliates, All rights reserved.     IIIIVOYA       agers&tpasswordReset&tpassword     Aravoolvijay        agers@tpasswordReset&tpasswordReset&tpasswordReset     Aravoolvijay        by job functions, AWS service a     AWS service a                                                                                                    | Privacy Policy Tr<br>Privacy Policy Tr<br>Clobal - Supp<br>Clobal - Supp<br>A results                                                                                                    | arms of Use             | /oyage<br>/oyage           |
| Feedback<br>IIOOV                                   | English (US) English (US) English (US) English (US) English (US) end Console × +  • https://console.aws.amazon.com/iam/hoo Services × Resource Groups Create group Create group and select the policies to be your custom permissions. Learn more Group name Create policy 2 Refresh Filter policies × Q Search Policy name ×                                                                                                    | Type                                                             | © 2003 Car. SersSnew?step=permissions Ising groups is a best-praction Used as                                                                                                    | Cancel -2019, Amazon Internet Services Private Ltd DYABECTS.II s&accessKey&dogin&userNames=ITVoy ce way to manage users' permissions I Description                                                                                                    | Previous Next: Tags<br>or its affiliates. All rights reserved.<br>I I V O Y A<br>agers&passwordReset&passwo<br>A rawoolvijay ~<br>by job functions, AWS service a<br>Showing 42                                                                                                    | Privacy Policy Tr                                                                                                    | erms of Use             | /oyage<br>/oyage<br>/oyage |
| Feedback<br>IAM Manageme<br>→ C<br>WS               | English (US) English (US) English (US) English (US) English (US) English (US) end Console x + Intervices × Pesource Groups Create group and select the policies to be your custom permissions. Learn more Group name Create policy 2 Refresh Filter policies × Q Search Policy name * Intervices × AdministratorAccess                                                                                                    | e attached to the group. U                                       | © 2008<br>Control of the second second | Cancel 2019, Amazon Internet Services Private 14 DY BECISSION S&accessKey&dogin&userNames=ITVoy ce way to manage users' permissions I Description Provides full access to                                                                                                    | Previous       Next: Tags         or its affiliates, All rights reserved.       Its affiliates, All rights reserved.         agers&tpasswordReset&tpasswordReset&tpasswordReset&tpasswordReset&tpassword.       Its affiliates, All rights reserved.         agers&tpasswordReset&tpasswordReset&tpasswordReset&tpasswordReset&tpassword.       Its affiliates, All rights reserved.         agers&tpasswordReset&tpasswordReset&tpasswordReset&tpasswordReset       Its affiliates, All rights reserved.         agers@tpasswordReset&tpasswordReset       Its affiliates, All rights reserved.         agers@tpasswordReset&tpasswordReset       Its affiliates, All rights reserved.         agers@tpasswordReset&tpasswordReset       Its affiliates, All rights reserved.         by job functions, AWS service a       Showing 42         wVS services and resources.       Its affiliates, All rights resord.                                                                                                    | Privacy Policy Tr<br>Clobal - Supp<br>Clobal - Supp<br>x<br>ccess, or<br>4 results                                                                                                    | orrns of Use            | /oyage<br>/oyage<br>/oyage |
| Feedback<br>IAM Management<br>→ C aws               | English (US) English (US) English (US) English (US) English (US) ent Console x + + https://console.aws.amazon.com/iam/hoo Services   Resource Groups Create group Create group and select the policies to be your custom permissions. Learn more Group name Create policy Create policy Create policy Create policies   Filter policies   Q Search Policy name   Olicy name   AdministratorAccess N AdexaForBusinessDevic                                                                                                    | e attached to the group. U<br>Job function<br>AWS managed        | e 2003<br>Ear. Ear. SersSnew?step=permissions sersSnew?step=permissions used as Permissions policy (1) Permissions policy (1)                                                                                                    | Cancel -2019, Amazon Internet Services Provide 14  -2019, Amazon Internet Services Provide 14  -2019, Amazon Internet Services Provides Internet Services -2019, Amazon Internet Services Provides full access to a Provide Sfull access to a Provide Sfull access to a                                                                                                    | Previous       Next: Tags         or its affiliates. All rights reserved.       IIIVOYS         agers&passwordReset&passwordReset&passwordReset&passwordReset&passwordReset&passwordReset&password       All rawoolvijay          ay job functions, AWS service a       Showing 42         AWS services and resources.       All resources.                                                                                                    | Phracy Policy Tr                                                                                                    | erms of Use             | /oyage<br>/oyage           |
| Feedback<br>IAM Manageme<br>→ C @<br>aWS            | English (US) English (US) English (US) English (US) English (US) ent Console × + thttps://console.aws.amazon.com/iam/hoo Services × Resource Groups Create group Create group Create group and select the policies to be your custom permissions. Learn more Group name Create policy 2 Refresh Filter policies × Q Search Policy name * > AdministratorAccess > AlexaForBusinessFulAc > AlexaForBusinessFulAc                                                                                                    |                                                                  | sersSnew?step=permissions esersSnew?step=permissions sing groups is a best-practil                                                                                                    | Cancel -2019, Amazon Internet Services Private Ltd DYGBECTS.II s&accessKey&dogin&userNames=ITVoy ce way to manage users' permissions I ce way to manage users' permissions I provides full access to. Provide device setup at Grants full access to Al                                                                                                    | Previous       Next: Tags         or its affiliates. All rights reserved.       IIIVOYOY23         agers&passwordReset&passwordReset&passwordReset&passwordReset&passwordReset&password       ////////////////////////////////////                                                                                                    | Privacy Policy Tr                                                                                                    | erms of Use             | /oyage<br>/oyage           |
| Feedback                                            | English (US) English (US) English (US) English (US) English (US) English (US) endlish (US) endlish (US) en                                                                                                    |                                                                  | Source Shew?step=permissions  sersSnew?step=permissions  sing groups is a best-practi  Used as  Permissions policy (1)  Permissions policy (1)  Permissions policy (1)  None                                                                                                    | Cancel 2019, Amazon Internet Services Provide 14 DY 3 SET5. II  s&accessKey&dogin&userNames=ITVoy  ce way to manage users' permissions ful ce way to manage users' permissions ful provide sfull access to A Provide gateway execu                                                                                                    | Previous     Next: Tags       or its affiliates. All rights reserved.     IIIVOYOY/B       agers&passwordReset&password     All reserved.       agers&passwordReset&passwordReset&passwordReset&passwordReset     All reserved.       agers&passwordReset&passwordReset&passwordReset&passwordReset     All reserved.       agers&passwordReset&passwordReset&passwordReset&passwordReset     All reserved.       agers&passwordReset&passwordReset&passwordReset     All reserved.       agers&passwordReset&passwordReset&passwordReset     All reserved.       agers&passwordReset&passwordReset&passwordReset     All reserved.       agers&passwordReset&passwordReset&passwordReset     Showing 42       aWS services and resources.     Showing 42       aWS services and resources.     All reserved.       agers&passwordReset     All reserved.       agers&passwordReset     All reserved.                                                                                                    | Privacy Policy Tr<br>Privacy Policy Tr<br>Colobal → Supp<br>Colobal → Supp<br>Colobal → Supp<br>A results<br>Lices<br>acc<br>s se                                                                                                    | orms of Use             | /oyage<br>/oyage           |
| Feedback                                            | English (US) English (US) En                                                                                                    |                                                                  | © 2008<br>Ear.<br>Sers\$new?step=permissions<br>Ising groups is a best-praction<br>Used as<br>Permissions policy (1)<br>Permissions policy (1)<br>Permissions policy (1)<br>None<br>None                                                                                                    | Cancel 2019, Amazon Internet Services Private 14 Concerning Services Private 14 Concerning Services Private 14 Concerning Services Private 14 Concerning Services Private 14 Concerning Services Services Private Services Services | Previous       Next: Tags         or its affiliates, All rights reserved.       Image: All rights reserved.         Image: All rights reserved.       Image: All rights reserved.         agers&passwordReset&password       Image: All rights reserved.         agers&passwordReset&passwordReset&password       Image: All rights reserved.         agers@passwordReset&passwordReset&passwordReset&passwordReset&passwordReset&password       Image: All rights reserved.         agers@passwordReset&passwordReset& | Privacy Policy Tr<br>Clobal - Supp<br>Clobal - Supp<br>x<br>ccess, or<br>4 results<br>acc<br>s se                                                                                                    | a x<br>e i o i<br>ort - | oyage<br>/oyage<br>/oyage  |

Give name to group, assign the their permissions and click on "Create group".

itvoyagers.in itvoyagers.in itvoyagers.in itvoyagers.in itvoyagers.in

itvoyagers.in itvoyagers.in itvoyagers.in itvoyagers.in itvoyagers.in

| ITVoya  | gers (itvoyagers.in)                                                                                                    |                         |                                   |                                                                                                    | - 0 ×               | itvovagers.in    |
|---------|----------------------------------------------------------------------------------------------------|-------------------------|-----------------------------------|----------------------------------------------------------------------------------------------------|---------------------|------------------|
| ← → C   | https://console.aws.amazon.com/iam/hom                                                                                                    | e?region=us-east-2#/u   | sers\$new?step=permissions∾       | ccessKey&login&userNames=ITVoyagers&passwordReset&passwor •                                                                  | ☆ ○ ⊖ :             | ,                |
| aws     | Services 🗸 Resource Groups                                                                                                    | ~ %                     |                                   | 🗘 rawoolvijay 🗸 Global                                                                                                    | ✓ Support ✓         |                  |
|         | Create group                                                                                                    |                         |                                   |                                                                                                    | ×                   |                  |
| itvo    | Create a group and select the policies to be a<br>your custom permissions. Learn more<br>Group name Developers<br>Create policy 2 Refresh<br>Filter policies V Q Search | ttached to the group. L | Ising groups is a best-practice w | vay to manage users' permissions by job functions, AWS service access, or<br>by the service access, or<br>Showing 424 result | Î                   | tvoyagers.in     |
|         | Policy name                                                                                                    | Type                    | Lised as                          | Description                                                                                                    |                     |                  |
|         |                                                                                                    | Job function            | Permissions policy (1)            | Provides full access to AWS services and resources                                                                           |                     |                  |
| itur    | AlexaForBusinessDevic                                                                                                    | AWS managed             | Permissions policy (1)            | Provide device setup access to AlexaForBusiness services                                                                     |                     | tuovagers in     |
| LAA     | AlexaForBusinessFullAc                                                                                                    | AWS managed             | Permissions policy (1)            | Grants full access to AlexaForBusiness resources and acc                                                                     |                     | tvoyagers.m      |
|         | AlexaForBusinessGate                                                                                                    | AWS managed             | None                              | Provide gateway execution access to AlexaForBusiness se                                                                      |                     |                  |
|         | AlexaForBusinessRead                                                                                                    | AWS managed             | None                              | Provide read only access to AlexaForBusiness services                                                                        |                     |                  |
|         |                                                                                                    |                         |                                   | Cancel Create gro                                                                                                    |                     | -                |
| Feedba  | ack 🔮 English (US)                                                                                                    |                         | © 2008 - 201                      | 9, Amazon Internet Services Private Ltd. or its affiliates. All rights reserved. Privacy                                     | Policy Terms of Use | itana manana ita |
| TEVOYdE | ers.m itvoy                                                                                                    | מציכו ש                 | un itvo:                          | yagers.miitvoyage                                                                                                    | 115.HFI -           | nvoyagers.m      |

# Your group is created now click on "Next: Tags".

| itve | <ul> <li>IAM Management Console</li> <li>← → C          <ul> <li>https://con</li> </ul> </li> </ul> | × +                            | .com/iam/home?region=          | us-east-2#/users\$new?ste | p=permissions&accessKey&l | login&userNames=ITVoy          | agers&passwordReset&pa               | sswor o <del>n</del> ģ | - 6      | • ×<br>• • | tvovagers in  |
|------|----------------------------------------------------------------------------------------------------|--------------------------------|--------------------------------|---------------------------|---------------------------|--------------------------------|--------------------------------------|------------------------|----------|------------|---------------|
|      | aws Service                                                                                         | rs ≁ Resou                     | rce Groups 👻 🐐                 |                           |                           |                                | 🇘 rawoolvijay                        | ✓ Global ✓             | Support  | •          | tro jogerstin |
|      | A                                                                                                   | dd user to                     | group                          |                           |                           |                                |                                      |                        |          |            |               |
|      |                                                                                                    | Create group                   | ${oldsymbol {\cal C}}$ Refresh |                           |                           |                                |                                      |                        |          |            |               |
|      |                                                                                                    | Q, Search                      |                                |                           |                           |                                | Showing 1 res                        | ult                    |          |            |               |
| itve |                                                                                                    | Group 🔻                        |                                |                           | Attached policies         |                                |                                      |                        |          |            | tvovagers.in  |
|      | (                                                                                                   | <ul> <li>Developers</li> </ul> |                                |                           | AlexaForBusinessDeviceS   | etup and 1 more                |                                      |                        |          |            | ,             |
|      |                                                                                                    |                                |                                |                           |                           |                                |                                      |                        |          |            |               |
|      |                                                                                                    |                                |                                |                           |                           |                                |                                      |                        |          |            |               |
|      |                                                                                                    |                                |                                |                           |                           |                                |                                      |                        |          |            |               |
| ITVC |                                                                                                    |                                |                                |                           |                           |                                |                                      |                        |          |            | tvoyagers.in  |
|      |                                                                                                    |                                |                                |                           |                           |                                |                                      |                        |          |            |               |
|      |                                                                                                    |                                |                                |                           |                           | Cancel                         | Previous Next: Tr                    | ıgs                    |          |            |               |
|      | 🗨 Feedback 🔇 Englis                                                                                 | h (US)                         |                                |                           | © 2008 - 2019, Amazon     | Internet Services Private Ltd. | or its affiliates. All rights reserv | ed. Privacy Poli       | cy Terms | of Use     | l             |

Click on "Next: Review". itvoyagers.in itvoyagers.in itvoyagers.in itvoyagers.in itvoyagers.in

itvoyagers.in itvoyagers.in itvoyagers.in itvoyagers.in itvoyagers.in

| C 🔒                                     | Services y Resource                                                                                                    | e Groups 🗸                                                                                                    | *                                                                                                    | 🔿 rawoolvijav 🛪                                                                                                    | Global    Support                                  |                   |
|-----------------------------------------|----------------------------------------------------------------------------------------------------|----------------------------------------------------------------------------------------------------|----------------------------------------------------------------------------------------------------|----------------------------------------------------------------------------------------------------|----------------------------------------------------|-------------------|
|                                         | Auu นอยเ                                                                                                    |                                                                                                    |                                                                                                    | (1)(2) <b>3</b> (4)(5)                                                                                                    |                                                    |                   |
|                                         | Add tags (opti                                                                                                    | onal)                                                                                                    |                                                                                                    |                                                                                                    |                                                    |                   |
|                                         | IAM tags are key-value<br>title. You can use the t                                                                                                    | e pairs you can ad<br>ags to organize, t                                                                                                    | d to your user. Tags can include user information, such as an email ad<br>ack, or control access for this user. Learn more                                                                                                    | dress, or can be descriptive, such as a job                                                                                                    |                                                    | +                 |
|                                         | Кеу                                                                                                    |                                                                                                    | Value (optional)                                                                                                    | Remove                                                                                                    |                                                    | Lvoyag            |
|                                         | Add new key                                                                                                    |                                                                                                    |                                                                                                    |                                                                                                    |                                                    |                   |
|                                         | You can add 50 mor                                                                                                    | e tags.                                                                                                    |                                                                                                    |                                                                                                    |                                                    |                   |
|                                         |                                                                                                    | -                                                                                                    |                                                                                                    |                                                                                                    |                                                    |                   |
|                                         |                                                                                                    |                                                                                                    |                                                                                                    |                                                                                                    |                                                    |                   |
|                                         |                                                                                                    |                                                                                                    |                                                                                                    |                                                                                                    |                                                    | Itvoyag           |
|                                         |                                                                                                    |                                                                                                    |                                                                                                    |                                                                                                    |                                                    |                   |
|                                         |                                                                                                    |                                                                                                    |                                                                                                    |                                                                                                    |                                                    |                   |
|                                         |                                                                                                    |                                                                                                    |                                                                                                    |                                                                                                    |                                                    |                   |
|                                         |                                                                                                    |                                                                                                    | c                                                                                                    | ancel Previous Next: Review                                                                                                    | )                                                  |                   |
| back                                    | G English (US)                                                                                                    |                                                                                                    | © 2008 - 2019, Amazon Internet Servi                                                                                                    | ancel Previous Next: Review                                                                                                    | Privacy Policy Terms of Use                        | v                 |
| iback<br>CK 1                           | english (Us) the Revieu tConsole x +                                                                                                    | voya<br>v for                                                                                                    | c<br>2008-2019. Amazon Internet Servi<br>PETS IN ITY OV A PET<br>The user and click on "                                                                                                    | Ancel Previous Next: Review<br>ces Private Ltd or its affiliates. All rights reserved<br><b>Create user</b> ".                                                                                                    | )<br>Privacy Policy Terms of Use<br>BELSTIN<br>- 0 | itvoyag<br>×      |
| anagemen<br>C                           | Console x + https://console.aws.amazon.com                                                                                                    | N for                                                                                                    | c<br>2009 - 2019. Amazon Internet Servi<br>PERSIN INVOYABET<br>The user and click on "                                                                                                    | Ancel Previous Next: Review Ces Private Ltd: or its affiliates. All rights reserved Create user                                                                                                    | Privacy Policy Terms of Use                        | itvoyag           |
| iback<br>CK 1<br>Inagemen<br>3          | English (US)     English (US)     Console x +     https://console.aws.amazon.con     Services ~ Resource                                                                                                    | m/iam/home?regi                                                                                                    | C<br>2008 - 2019, Amazon Internet Servi<br>CONTRACTOR CONTRACTOR<br>CONTRACTOR<br>De Las Contractor<br>De Las Contractor<br>De Las Contract | Ancei Previous Next: Review<br>tes Private Ltd. or its affiliates. All rights reserved<br>Create user".<br>=ITVoyagers&passwordReset&passwordTyp<br>Arawoolvijay ~                                                                                                    | Privacy Policy Terms of Use                        | itvoyag           |
| iback<br>CK 1<br>nagemen<br>2           | English (US)     English (US)     Console x +     https://console.aws.amazon.com     Services ~ Resource     Review                                                                                                    | m/iam/home?regi                                                                                                    | c<br>2008-2019. Amazon Internet Servi<br>Che user and click on "<br>on=us-east-2#/users\$new?step=review&accessKey&dogin&userNamer                                                                                                    | Ancel Previous Next: Review CRE Private Ltd. or its affiliates. All rights reserved. Create user ancel Provide the second second | Privacy Policy Terms of Use                        | itvoyag<br>tvoyag |
| iback<br>CK 1<br>inagemen<br>2          | English (US)     English (US)     English (US)     English (US)     English (US)     English (US)     English (US)     English (US)     English (US)     English (US)     English (US)     English (US)     English (US)                                                               | m/iam/home?regi<br>Groups v                                                                                                    | C<br>2009-2019, Amazon Internet Servi<br>Construction of the service of the service o                                                                                                    | ancei     Previous     Next: Review       cee Private Ltd. or its affliates. All rights reserved.     Create user**.       Create user**.                                                                                                    | Privacy Policy Terms of Use                        | itvoyag<br>tvoyag |
| nagemen                                 | English (US)      English (US)      Console X +      https://console.aws.amazon.cor      Services      Review      Review your choices. A      User details                                                                                                    | m/iam/home?regi<br>Groups ~                                                                                                    | C<br>2008-2019, Amazon Internet Servi<br>CONCEPTION OF A CONCEPTION<br>ON THE OWNERS IN THE OWNERS OF A CONCEPTION<br>ON THE OWNERS IN THE OWNERS OF A CONCEPTION<br>ON THE OWNERS IN THE OWNERS OF A CONCEPTION OF A CONCEPTION<br>ON THE OWNERS IN THE OWNERS OF A CONCEPTION OF A CONCEPTION OF A CONCE                                                                                                    | ancei Previous Next: Review ce: Private Ltd. or its affiliates. All rights reserved Create user** =ITVoyagers&passwordReset&passwordTyp                                                                                                    | Privacy Policy Terms of Use                        | itvoyag<br>tvoyag |
| back<br>nagemen<br>C                    | English (US)      English (US)      Console     x     +      https://console.aws.amazon.co      Services    Resource      Review      Review your choices. /      User details                                                                                                    | m/iam/home?regi<br>e Groups v<br>After you create th<br>User name                                                                                                    | CONSTRUCTION OF CONSTRUCTION OF CONSTRUCTION OF CONSTRUCT OF CONSTRUCT OF CONSTS OF CONSTS OF CONSTS OF CONSTS OF CONSTS OF CONSTS OF C                                                                                                    | ancel Previous Next: Review CRE Private Ltd. or its affiliates. All rights reserved. Create user access key.                                                                                                    | Privacy Policy Terms of Use                        | itvoyag<br>tvoyag |
| back<br>nagemen<br>S                    | English (US)      English (US)      Console × +      Attps://console.aws.amazon.co      Services × Resource      Review      Review your choices. /      User details      Aw                                                                                                    | Miam/home?regi<br>s Groups v<br>After you create th<br>User name<br>IS access type                                                                                                    | COURTER CONTRACT CONTRACT CONT                                                                                                    | ancel Previous Next: Review cee Private Ltd. or its affiliates. All rights reserved. Create user                                                                                                    | Privacy Policy Terms of Use                        | itvoyag<br>tvoyag |
| aback<br>CCK 1<br>anagemen<br>C 1<br>/S | English (US)      English (US)      Console     X     +      https://console.aws.amazon.co      Services      Review      Review      Review      User details      AW      Console                                                                                                    | Miam/home?regi<br>e Groups ><br>After you create th<br>User name<br>IS access type<br>aassword type                                                                                                    | C 2009-2019, Amazon Internet Servi  C C C C C C C C C C C C C C C C C C                                                                                                    | ancel Previous Next: Review cee Private Ltd. or its afflicites. All rights reserved. Create user                                                                                                    | Privacy Policy Terms of Use                        | itvoyag           |
| back<br>nagemen<br>C                    | English (US)      English (US)      Console x +      https://console.aws.amazon.co      Services ~ Resource      Review your choices. /      User details      Aw      Console p      Permissi                                                                                         | Miam/home?regi<br>e Groups V<br>After you create th<br>User name<br>1'S access type<br>password type<br>assword reset<br>jons boundary                                                                                      | C CONTRACTOR CONTRACTOR CONTRACTO                                                                                                    | ancei Previous Next: Review cee Private Ltd. or its affiliates. All rights reserved. Create user**  =ITVoyagers&passwordReset&passwordTyp                                                                                                    | Privacy Policy Terms of Use                        | itvoyag<br>tvoyag |
| dback                                   | English (US)      English (US)      Console x +      https://console.aws.amazon.co      Services x resource      Review your choices. /      User details      Aw      Console ;      Require p      Permissi                                                                          | Miam/home?regi<br>e Groups v<br>After you create th<br>User name<br>/S access type<br>password type<br>assword reset<br>ions boundary                                                                                       | COURT OF CONTRACT OF CONTRACT                                                                                                    | ancei Previous Next: Review<br>tee Private Ltd. or its affiliates. All rights reserved.<br>Create user**.<br>==ITVoyagers&passwordReset&passwordTyp<br>rawoolvijay ~<br>access key.                                                                                                    | Privacy Policy Terms of Use                        | itvoyag<br>tvoyag |
| dback                                   | English (US)      English (US)      Console x +      https://console.aws.amazon.co      Services ~ Resource      Review your choices. /      User details      AW     Console p     Require p     Permissi      Permissions summing      The user shown above                          | Miam/home?regi<br>m/iam/home?regi<br>e Groups v<br>After you create th<br>User name<br>/S access type<br>password type<br>uassword reset<br>ions boundary<br>mary                                                           | C CONTRACT CONTRACT C                                                                                                    | ancei Previous Next: Review cee Private Ltd. or its affiliates. All rights reserved. Create user**  =ITVoyagers&passwordReset&passwordTyp  rawoolvtjay • access key.                                                                                                    | Privacy Policy Terms of Use                        | itvoyag<br>tvoyag |
| dback<br>CCK 1<br>anagemen<br>C         | Console x + https://console.aws.amazon.co Services x + Review Review your choices. User details AW Console g Require p Permissions summ The user shown above Type                                                                                                    | Miam/home?regi<br>a Groups v<br>After you create th<br>User name<br>// Saccess type<br>password type<br>assword reset<br>ions boundary<br>mary<br>will be added to<br>Name                                                  | Counterest Service  Counterest Service  Count                                                                                                    | ancei Previous Next: Review ce: Private Ltd. or its affiliates. All rights reserved. Create user**  ==[TVoyagers&passwordReset&passwordTyp                                                                                                    | Privacy Policy Terms of Use                        | itvoyag<br>tvoyag |
| dback                                   | Console × +  https://console.aws.amazon.co  Services × +  Review Review your choices User details  AW Console p Require p Permissions summ The user shown above Type Group                                                                                                    | Miam/home?regi<br>e Groups v<br>After you create th<br>User name<br>/S access type<br>password type<br>tassword reset<br>ions boundary<br>mary<br>twill be added to<br>Name<br>Developers                                   | CONSTRUCTIONS CONSTRUCTIONS CONSTRUCTURINS CONSTRUCTURINS CONSTRUCTURINS CONSTRUCTURINS CONSTRUCTURI                                                                                                    | ancei Previous Next: Review cee Private Ltd. or its affiliates. All rights reserved. Create user                                                                                                    | Privacy Policy Terms of Use                        | itvoyag<br>tvoyag |
| Iback                                   | English (US) Console x + https://console.aws.amazon.co Services ~ Resource Review your choices. User details Avvices console g Require p Permission Permission The user shown above Type Group Managed policy                                                                          | Miam/home?regi<br>e Groups V<br>After you create th<br>User name<br>/S access type<br>password type<br>aassword reset<br>ions boundary<br>mary<br>2 will be added to<br>Name<br>Developers<br>IAMUserChan                   | Correction of the second second secon                                                                                                    | ancei Previous Next: Review tee Private Ltd. or its affiliates. All rights reserved. Create user**  access key.                                                                                                    | Privacy Policy Terms of Use                        | itvoyag<br>tvoyag |
| back<br>PCK 1<br>agemen<br>#<br>S       | English (US)      English (US)      Console x +      https://console.aws.amazon.co      Services x resource      Review your choices.      User details      Aw      Console ;      Require p      Permissions summ      The user shown above      Type      Group      Managed policy | Miam/home?regi<br>m/iam/home?regi<br>E Groups V<br>After you create th<br>User name<br>/S access type<br>password type<br>assword reset<br>ions boundary<br>mary<br>a will be added to<br>Name<br>Developers<br>IAMUserChan | C 2008-2019, Amazon Internet Servi<br>C 2008-2019, Amazon Internet Servi<br>C 2008-2019, Amazon Internet Servi<br>C 2008-2019, Amazon Internet Service<br>C 2010<br>Amazon Internet Service<br>Amazon Internet Service<br>Amazon Internet Service<br>(ITVoyagers<br>Programmatic access and AWS Management Console access<br>C ustom<br>Yes<br>Permissions boundary is not set<br>(It following groups:<br>(It following groups:                                             | ancei Previous Next: Review cee Private Ltd. or its affiliates. All rights reserved Create user**  ==ITVoyagers&passwordReset&passwordTyp  access key.                                                                                                    | Privacy Policy Terms of Use                        | itvoyag<br>tvoyag |

Click on "Close".

itvoyagers.in itvoyagers.in itvoyagers.in itvoyagers.in itvoyagers.in

itvoyagers.in itvoyagers.in itvoyagers.in itvoyagers.in itvoyagers.in

itvoyage<sup>10</sup>. If itvoyagers.in itvoyagers.in itvoyagers.in itvoyagers.in

| itta arti         | Voyagers (                                                                                                    |                                                                                                    |                                                                                                    |                                                                                                    | - Trans Tiller                                                      |                                                                                                    |                                                                                                    | THE REAL FOR THE P.C        |
|-------------------|----------------------------------------------------------------------------------------------------|----------------------------------------------------------------------------------------------------|----------------------------------------------------------------------------------------------------|----------------------------------------------------------------------------------------------------|---------------------------------------------------------------------|----------------------------------------------------------------------------------------------------|----------------------------------------------------------------------------------------------------|-----------------------------|
| red.              | IAM Management Console                                                                                                    |                                                                                                    | ion-us.ast.2#/usars\$naw2stan-final8/acce                                                                                                    | aceKov&login&ucorNamos=ITV                                                                          | avagars&passwordPosa                                                | t&inacciwordTuno-                                                                                                    |                                                                                                    | × tvoyagers.r               |
|                   | aws ser                                                                                                    | vices × Resource Groups ×                                                                                                    |                                                                                                    | esskeydlogindlusernames – H vi                                                                      |                                                                     | rawoolvijav 🗸 Glob                                                                                                    | al - Support -                                                                                                    |                             |
|                   |                                                                                                    | AUU USEI                                                                                                    |                                                                                                    |                                                                                                    | ~<br>(1)(2)(3)                                                      | (4) 5                                                                                                    |                                                                                                    | •                           |
|                   |                                                                                                    |                                                                                                    |                                                                                                    |                                                                                                    |                                                                     |                                                                                                    |                                                                                                    |                             |
| itvo              |                                                                                                    | Success<br>You successfully created the<br>instructions for signing in to<br>you can create new credent<br>Users with AWS Management                                                                 | e users shown below. You can view and dow<br>the AWS Management Console. This is the<br>lais at any time.<br>ent Console access can sign-in at: https://43 | vnload user security credentials<br>last time these credentials will<br>3943313412.signin.aws.amazc | . You can also email us<br>be available to downloa<br>n.com/console | ers<br>ad. However,                                                                                                    |                                                                                                    | tvoyagers.i                 |
|                   |                                                                                                    | Lownload .csv                                                                                                    |                                                                                                    |                                                                                                    |                                                                     |                                                                                                    |                                                                                                    |                             |
|                   |                                                                                                    | User                                                                                                    | Access key ID                                                                                                    | Secret access ke                                                                                    | y Email log                                                         | gin instructions                                                                                                    |                                                                                                    |                             |
| il.               |                                                                                                    | <ul> <li>ITVoyagers</li> </ul>                                                                                                    | AKIAILOKO4VZV3T                                                                                                    | IBB4UA ******** Show                                                                                | Send ema                                                            | ail 🗗                                                                                                    |                                                                                                    | L                           |
| LAC.              |                                                                                                    |                                                                                                    |                                                                                                    |                                                                                                    |                                                                     |                                                                                                    |                                                                                                    | tvoyagers.i                 |
|                   | 🗨 Feedback 🔇 En                                                                                                    | nglish (US)                                                                                                    | © 200                                                                                                    | 8 - 2019, Amazon Internet Services                                                                  | Private Ltd. or its affiliates. /                                   | All rights reserved. Priva                                                                                                    | acy Policy Terms of Use                                                                                                    |                             |
| itvo<br>1         |                                                                                                    | nglish (US)<br>S.I.N.ITVOY3<br>e x +<br>//console.aws.amazon.com/iam/home?reg<br>vices v Resource Groups v                                                                                           | e 2004<br>gers.in itvo<br>ion=us-east-2#/users                                                                                                    | 8 - 2019, Amazon Internet Services                                                                  | Private Ltd or its attiliates .                                     | All rights reserved. Prive                                                                                                    | ecy Policy Terms of Use<br>ETSIII<br>- Ø<br>→ ☆ ○ Ø<br>al × Support ×                                                                                                    | itvoyagers.i                |
| itvo<br>r         | Feedback   Feedback   Find Management Console AM Management Console A C   https://www.seedback.com/ Seedback Seedback S                                              | nglish (US)<br>S.I.N.I.T.V.O.Y.B<br>e × +<br>//console.aws.amazon.com/iam/home?reg<br>vices × Resource Groups ×<br>Add user Delete user                                                              | e 2001<br>Bers.in itw<br>ion=us-east-2#/users                                                                                                    | 8 - 2019, Amazon Internet Services                                                                  | Private Ltd or its attiliates .                                     | All rights reserved. Prive<br>Prive<br>P                                     | acy Policy Terms of Use<br>- 5<br>→ ☆ 0 0<br>al × Support ×<br>5 © 0                                                                                                    | itvoyagers.i                |
| itvo<br>r<br>itvo | Feedback  Feedback Feedback F | e × +<br>//console.aws.amazon.com/iam/home?reg vices × Resource Groups × Add user Delete user Q Find users by username or acc                                                                        | e 2004<br>Bers.in itwo<br>ion=us-east-2#/users<br>*                                                                                                    | 8 - 2019, Amazon Internet Services<br>O'Yagers                                                      | Private Lid. or its attiliates.                                     | all rights reserved Prive<br>POYOBS                                                                                                    | acy Policy Terms of Use<br>PISING<br>- 0<br>→ ☆ 0 0<br>al × Support ×<br>C ☆ 0<br>Showing 1 result                                                                                                    | itvoyagers.i<br>tvoyagers.i |
| itvo<br>r<br>itvo | Feedback       En                                                                                                    | nglish (US)<br>S.I.N.ITVOY3<br>e × +<br>//console.aws.amazon.com/iam/home?reg<br>vices × Resource Groups ×<br>Add user Delete user<br>Q. Find users by username or acc<br>User name ×                | e 200<br>BERS.IN Itwo<br>ion=us-east-2#/users<br>*<br>cess key<br>Groups                                                                                   | 8 - 2019, Amazon Internet Services                                                                  | Private Ltd. or its affiliates .                                    | All rights reserved Priva<br>Private Private Pri                                                                                                    | acy Policy Terms of Use                                                                                                    | itvoyagers.i                |
| itvo<br>r<br>itvo | Feedback  Feedback Feedback F | e x +<br>//console.aws.amazon.com/iam/home?reg<br>vices × Resource Groups ×<br>Add user Delete user<br>Q Find users by username or act<br>User name ×<br>ITVoyagers                                  | e 2001<br>BERS.IN Itwi<br>ion=us-east-2#/users<br>Cess key<br>Groups<br>Developers                                                                         | 8 - 2019, Amazon Internet Services                                                                  | Private Ltd. or its attiliates.                                     | All rights reserved Prive<br>Prive<br>Pr | Acy Policy Terms of Use<br>Comparison of Use<br>Comparison of Use<br>Compari | itvoyagers.i                |
| itvo<br>itvo      | Feedback () En IAM Management Console () IAM Management Console () IAM Man                                                                                                    | nglish (US)<br>S.I.D. ITVOYA<br>e × +<br>//console.aws.amazon.com/iam/home?reg<br>vices × Resource Groups ×<br>Add user Delete user<br>Q. Find users by username or acc<br>User name ×<br>ITVoyagers | cess key<br>Cess key<br>Cess key<br>Croups<br>Developers                                                                                                   | 8 - 2019, Amazon Internet Services                                                                  | Private Ltd. or its attiliates.                                     | All rights reserved Prive<br>Prive Prive<br>Prive Prive Prive<br>Prive Prive Prive<br>Prive Prive Prive Prive<br>Prive Prive Prive Prive<br>Prive Prive Prive Prive Prive<br>Prive Prive P                                                                                                    | acy Policy Terms of Use<br>- 0<br>- 0<br>- 0<br>- 0<br>- 0<br>- 0<br>- 0<br>- 0                                                                                                    | tvoyagers.i                 |

Click on "Group". You will see the group you just created.

itvoyagers.in itvoyagers.in itvoyagers.in itvoyagers.in itvoyagers.in

itvoyagers.in itvoyagers.in itvoyagers.in itvoyagers.in itvoyagers.in

| itvo | TVoyagers (it                                                                                                    | x +                                                                                                    | t tL                                  |                                    | - 1 14-                                        |                                              | - 0 ×                                                                                                    | itvoyagers.in |
|------|----------------------------------------------------------------------------------------------------|----------------------------------------------------------------------------------------------------|---------------------------------------|------------------------------------|------------------------------------------------|----------------------------------------------|----------------------------------------------------------------------------------------------------|---------------|
| itvo | All     Service       Search IAM     Image: All of the service       Dashboard     Image: All of the service       Groups     Users       Roles     Policies       Identity providers     Account settings | Add user Delete user           Q Find users by username or access i           User name •           ITVoyagers | rey Groups Developers                 | Access key age<br>None             | A<br>Password age<br>Today                     | rawoolvijay • Globa<br>Last activity<br>None | I     Support +       I     Support +       I     Image: Support +       Image: Showing 1 result     Image: Showing 1 result       MFA     Not enabled | tvoyagers.in  |
| itvo | Credential report                                                                                                    |                                                                                                    |                                       |                                    |                                                |                                              |                                                                                                    | tvoyagers.in  |
| itvq | Feedback                                                                                                    | sh (US)<br>× +<br>nsole.aws.amazon.com/iam/home?region=u<br>es ~ Resource Groups ~ 1                           | © PPC I PP I PPC<br>Is-east-2#/groups | 18 - 2019, Amazon Internet Service | s Privato Lid or its attituitos<br>C i PT i TT | All rights reserved. Priva                   | ,<br>cy Policy Terms of Use<br>- ♂ ×<br>☆ ○ ⊖ ⊖ :<br>al ∽ Support ~                                                                                    | tvoyagers.in  |
| itvo | Search IAM  Dashboard Groups Users Roles Policies Identity providers                                                                                                    | Create New Group     Group Action       Search     Group Name        Developers                                | Users<br>1                            | Inline Policy                      |                                                | Creation Time \$<br>2019-02-24 15:41 UT      | C+0530                                                                                                    | tvoyagers.in  |
| itvo | Account settings<br>Credential report<br>Encryption keys                                                                                                    |                                                                                                    |                                       |                                    |                                                |                                              |                                                                                                    | tvoyagers.in  |
| itvo | € Feedback                                                                                                    | <sup>sh (US)</sup>                                                                                             | ers                                   | 18 - 2019, Amazon Internet Servic  | es Private Ltd. or its affiliates.             | All rights reserved. Priva                   | cy Policy Terms of Use                                                                                                    | tvoyagers.in  |

# Now log out of admin account and try to login as user (newly created).

itvoyagers.in itvoyagers.in itvoyagers.in itvoyagers.in itvoyagers.in

itvoyagers.in itvoyagers.in itvoyagers.in itvoyagers.in itvoyagers.in

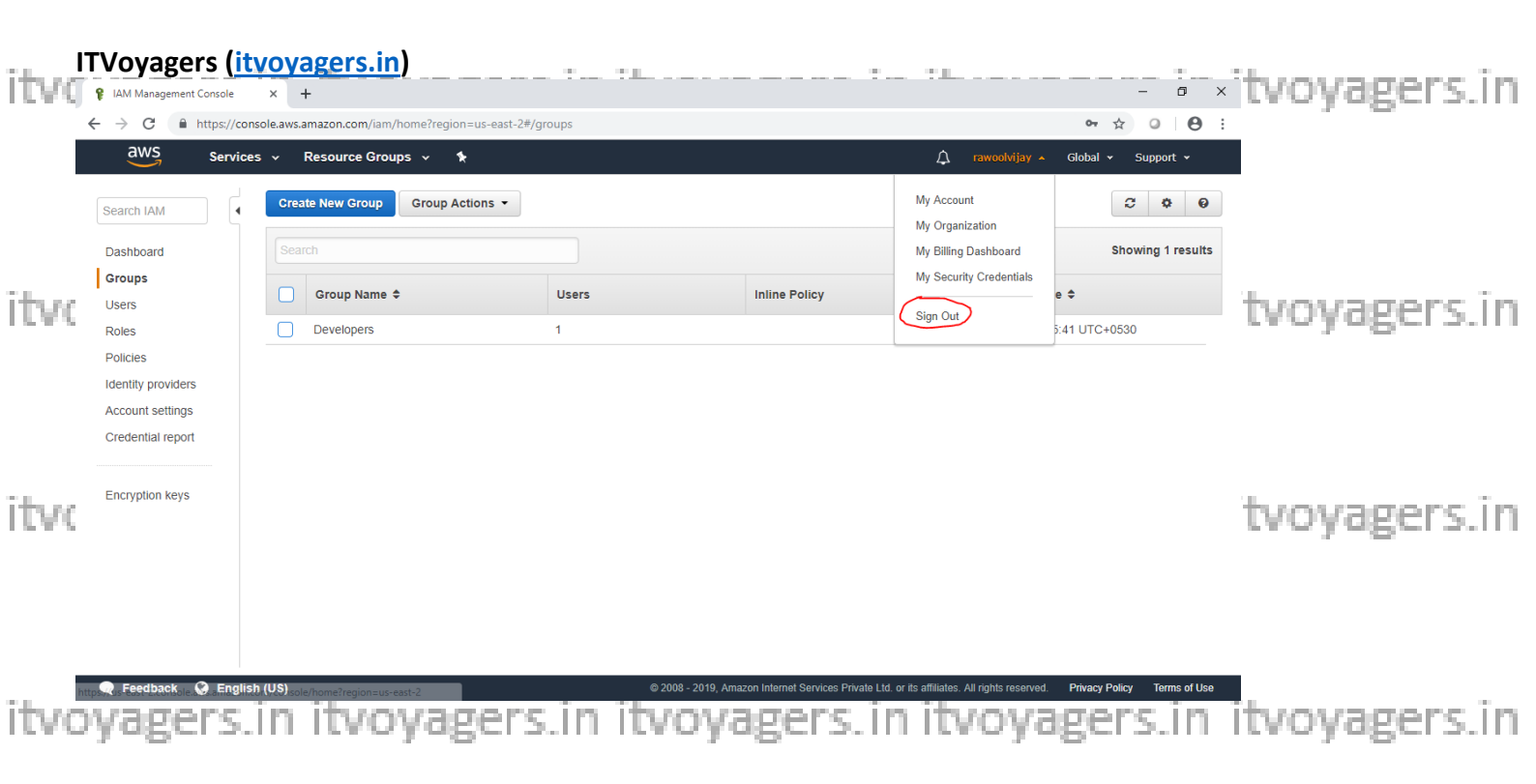

## Navigate to link below.

# itvoyagers.in itvoyagers.in itvoyagers.in itvoyagers.in itvoyagers.in

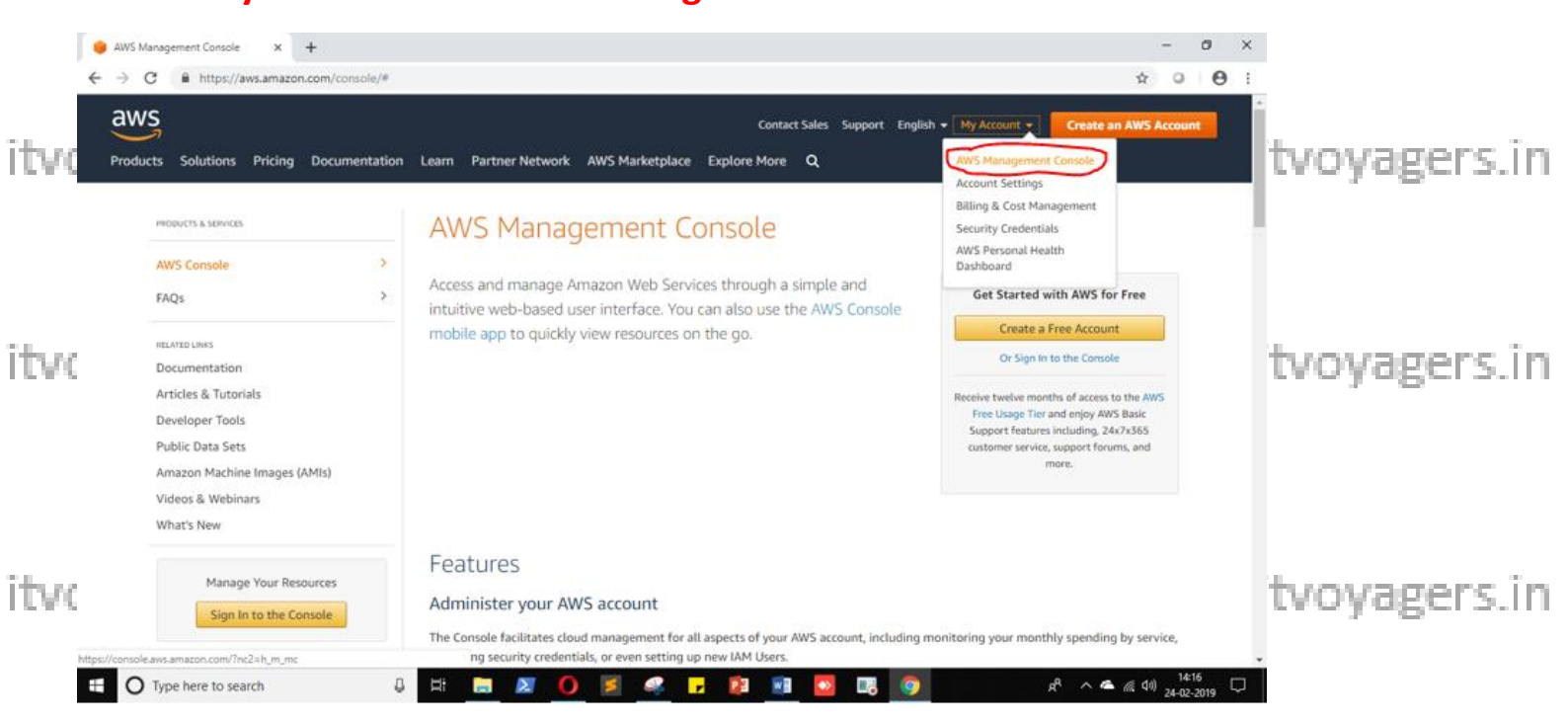

itvoyagers.in itvoyagers.in itvoyagers.in itvoyagers.in itvoyagers.in

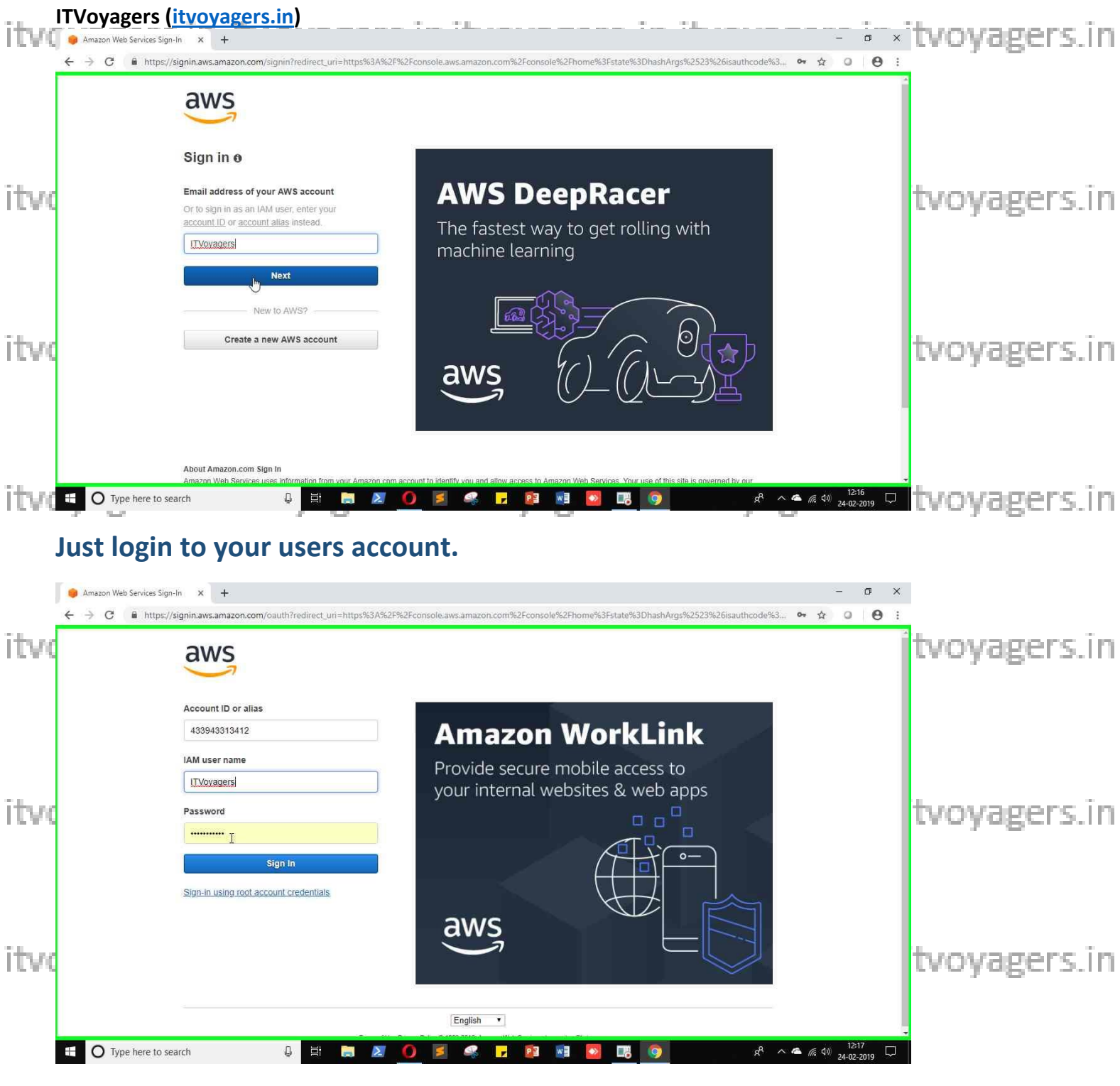

#### It will ask you to change the password which is been set by administrator.

itvoyagers.in itvoyagers.in itvoyagers.in itvoyagers.in itvoyagers.in

itvoyagers.in itvoyagers.in itvoyagers.in itvoyagers.in itvoyagers.in

| VS                                                                                                    |                                                                                                    |                                                           |                                                                                                    |                                                                                                    |                                             |
|----------------------------------------------------------------------------------------------------|----------------------------------------------------------------------------------------------------|-----------------------------------------------------------|----------------------------------------------------------------------------------------------------|----------------------------------------------------------------------------------------------------|---------------------------------------------|
| ust change your password to co                                                                                                    | tinue                                                                                                    |                                                           |                                                                                                    |                                                                                                    |                                             |
|                                                                                                    | AWS                                                                                                    | account 433943313412                                      |                                                                                                    |                                                                                                    |                                             |
|                                                                                                    | IAM us                                                                                                    | er name ITVoyagers                                        |                                                                                                    |                                                                                                    | tvovage                                     |
|                                                                                                    | Old pa                                                                                                    | ssword                                                    |                                                                                                    |                                                                                                    |                                             |
|                                                                                                    | New pa                                                                                                    | ssword                                                    |                                                                                                    |                                                                                                    |                                             |
|                                                                                                    | Retype new pa                                                                                                    | ssword                                                    |                                                                                                    |                                                                                                    |                                             |
|                                                                                                    |                                                                                                    | Confirm passwind change                                   |                                                                                                    |                                                                                                    |                                             |
|                                                                                                    |                                                                                                    | Sign-in using root account predentials                    |                                                                                                    |                                                                                                    | tvoyage                                     |
|                                                                                                    |                                                                                                    | English Terms of Use Privacy Policy @ 1998-2019, Amazon V | Neb Services, Inc. or its affiliates,                                                                                                    |                                                                                                    | . –                                         |
|                                                                                                    |                                                                                                    |                                                           |                                                                                                    |                                                                                                    |                                             |
|                                                                                                    |                                                                                                    |                                                           |                                                                                                    |                                                                                                    |                                             |
|                                                                                                    |                                                                                                    |                                                           |                                                                                                    |                                                                                                    |                                             |
| nin.aws.amazon.com/clm?action                                                                                                    | =changepassword&userType=iam&redi                                                                                                    |                                                           | ña 📷 🐻 💷 💦                                                                                                    | e <sup>R</sup> ∧ ♠ ∉ ti) <sup>12:1</sup>                                                                                                    |                                             |
| O Type here to search                                                                                                    | =changepassword&userType=iam&redi                                                                                                    | <b>X</b> O <b>X .</b>                                     | 2 13 00 18 00                                                                                                    | ي <sup>و</sup> ∧ ۿ رو ¢)) 12:<br>24-02-                                                                                                    | tvoyage                                     |
| O Type here to search                                                                                                    | changepassword&userType=iam&redu                                                                                                    | to home scree                                             | <u>en.</u>                                                                                                    | g <sup>A</sup> ∧ ▲ (fi, ⊄i) 12:<br>24-02-                                                                                                    | 2, • tvoyage                                |
| The second second secon                                                                                                    | <pre>changepassword&amp;userType=iam&amp;red.</pre>                                                                                                    | to home scree                                             | p 💀 💌 🦻                                                                                                    | £ <sup>R</sup> ∧ ▲ //2 400 24402-                                                                                                    | w tvoyage                                   |
| Type here to search                                                                                                    | changepassword&userType=iam&redi.                                                                                                    | to home scree                                             | en.                                                                                                    | ポーへ ▲ 派 d0 12:<br>24-02-<br>☆ 0                                                                                                    | ∞ □ tvoyage                                 |
| nin aws.amazon.com/clm?action<br>O Type here to search<br>U Will be<br>WS Management Console<br>C  https://us-ear<br>WS Services                                                                                                    | changepassword&userType=iam&red.         Image: standard standard stand<br>standard standard standard standard standard standard standard standard standard standard standard standard stand<br>standard standard standard standard standard standard standard standard standard standard standard standard stand<br>standa                    | to home scree                                             | Р 2 2 2 2 2 2 2 2 2 2 2 2 2 2 2 2 2 2 2                                                                                                    | R へ ▲ 派 ⑴ 12:<br>24-02-<br>・<br>・<br>・<br>・<br>・<br>・<br>・<br>・<br>・<br>・<br>・<br>・<br>・<br>・<br>・<br>・<br>・<br>・<br>・                                                                                                    | tvoyage                                     |
| nin awsamazon com/clm?action O Type here to search U will be W5 Management Console C  https://us-ear W5 Services                                                                                                    | changepassword&userType=iam&red.       Image: standard standard           | to home scree                                             |                                                                                                    | R へ ▲ 仮 40 12-12-12-12-12-12-12-12-12-12-12-12-12-1                                                                                                    | tvoyage<br>• • •<br>• • •<br>• • •<br>• • • |
| nin awsamazon com/clm?action<br>O Type here to search<br>The search<br>The search<br>The search<br>WS Management Console<br>C a https://us-ear<br>AWS<br>AWS                                                                                                    | changepassword&userType=iam&red.       Image: state state           | nt Console                                                | en.                                                                                                    | R へ 企 派 (4) 12:<br>24402-<br>・<br>☆ 0<br>12 * Ohio * Support                                                                                                    | * tvoyage                                   |
| nin awsamazon com/clm?action<br>O Type here to search<br>C Type here to search<br>C Type here to search<br>WS Management Console<br>C A https://us-ear<br>AWS<br>AWS services                                                                                                    | changepassword&userType=iam&red.          Image: standard standard standa | nt Console                                                | C. TVoyagely @ 4339-4331-34                                                                                                    | R へ ▲ 仮 40 24-02-<br>文 0<br>12 ▼ Ohio ▼ Support                                                                                                    | tvoyage                                     |
| nin awsamaton com/clm? action<br>O Type here to search<br>U Will be<br>WS Management Console<br>C  In https://us-ear<br>AWS<br>Services<br>AWS services                                                                                                    | changepasword&userType=iam&red.                                                                                                    | to home scree                                             |                                                                                                    | R       ▲       (4)       12*         24-02-       -       -         ★       0       -         12 ×       Ohio ×       Support                                                                                                    | 201  tvoyage                                |
| nin awsamazon com/clm?action<br>Type here to search<br>The search<br>The | changepassword&userType=iam&red.                                                                                                    | nome?region=us-east-2#                                    | Console Mobile App. Learn more                                                                                                    | R ∧ ▲ M (1) 22402<br>24402<br>12 × Ohio × Support                                                                                                    | tvoyage                                     |
| nin awsamazon com/clm?action<br>Type here to search<br>The analysis of the search<br>The analysis of the search<br>The analysis of the search<br>The analysis of the search<br>The search<br>The search              | echangepassword&userType=iam&red.                                                                                                    | nome?region=us-east-2#                                    |                                                                                                    | R       ∧       ▲       (k)       12*         L       Ohio ×       Support                                                                                                    | tvoyage                                     |
| nin awsamaton com/clm? action<br>Type here to search<br>The search<br>The search<br>Th | achangepasword&userType=iam&red.                                                                                                    | to home scree<br>home?region=us-east-2≢<br>nt Console     |                                                                                                    | R       ▲       (k)       12         I       I       I       I         I       ✓       Ohio ×       Support                                                                                                    | tvoyage                                     |
| nin awsamazon com/clm?action<br>Type here to search<br>u will be<br>WS Management Console<br>WS Services<br>AWS Servi<br>Find Servi<br>You can enter<br>Recent<br>AMS                                                                                                    | Echangepassword&userType=iam&red.                                                                                                    | to home scree                                             | Console Mobile App. Learn more Console With Access the Management Console using Console Mobile App. Learn more Console Mobile App. Learn more Console Mobil | R       ▲       I(k)       12*         I       ▲       I(k)       24+02*         I       ✓       O       I(k)         I       ✓       Ohio ×       Support         I       ✓       Ohio ×       Support         I       Ohio ×       Support         I       ✓       Ohio ×       Support                                                                                                    | tvoyage                                     |
| nin awsamaton com/clm? action<br>Type here to search<br>Type here to search<br>Type here to search<br>WS Management Console<br>C  https://us-ear<br>AWS<br>Services<br>AWS services<br>Find Servit<br>You can enter<br>Q Examp<br>Type here to search<br>NS Management Console<br>C  https://us-ear<br>AWS services<br>AWS services<br>AWS                                                     | changepasword&userType=iam&red.                                                                                                    | to home scree                                             |                                                                                                    | R       ▲       (4)       12 *         12       •       ●       •         12       •       Ohio ×       Support         12       •       Ohio ×       Support         ore with       &       •       •         & restore       re       [2]       [2]                                                                                                    | tvoyage                                     |
| nin awsamazon com/clm? action<br>Type here to search<br>The analysis of the search<br>The analysis of the search<br>The analysis of the search<br>The analysis of the search<br>The search<br>The search             | changepassword&userType=iam&red.                                                                                                    | nome?region=us-east-2#                                    | Console Mobile App. Learn more Console us Console Mobile App. Learn more Console Access the Management Console us Console Mobile App. Learn more Console Mobile App. Learn more Consol     | R       ▲       (k       4)       12*         I       ✓       O       I       I       I         12 ×       Ohio ×       Support       I       I </td <td>tvoyage<br/>tvoyage<br/>tvoyage</td> | tvoyage<br>tvoyage<br>tvoyage               |

itvoyagers.in itvoyagers.in itvoyagers.in itvoyagers.in itvoyagers.in

itvoyagers.in itvoyagers.in itvoyagers.in itvoyagers.in itvoyagers.in